# EDS分析装置 操作方法

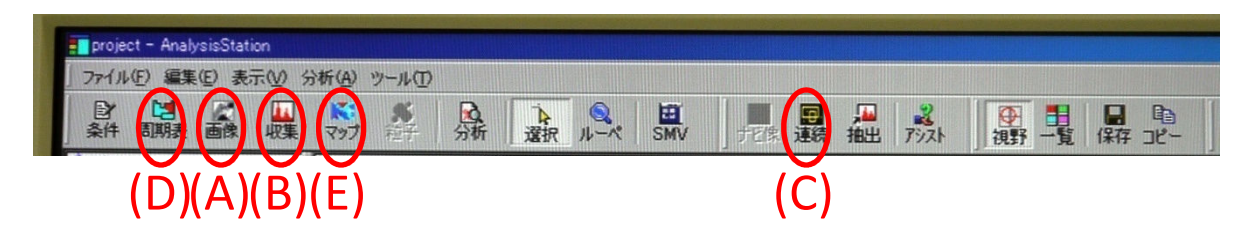

### 開始準備

- 検出器を挿入し、「Analysis Station」を立ち上げる。
- ② 加速電圧15~25kV,作動距離20mmでSEM画像を表示させる。
- ③ (A)「画像」ボタンを押し、SEM画像を分析画面に取り込む。 \*分析中はスポットサイスを調整し、計数率モニタ%表示部分を緑色にする。青色のときはスポットサイスを大きくし、黄色や赤色のときは小さくする。

## ・画像全体を分析する場合

- ④ (B)「収集」ボタンを押し、分析開始する。
- ⑤ 収集が終了したら、「Analysis Program」表示画面の「定性」ボ タン→「定量」ボタン→「確認」ボタンを押した後、印刷する。

#### ・画像の一部を分析する場合

- (C)「連続」ボタンを押す。
- ⑤ 画面指示に従って、 ッールを選択、分析部 分(緑線の囲み)を指 定し、分析の「開始」 ホッシを押す。

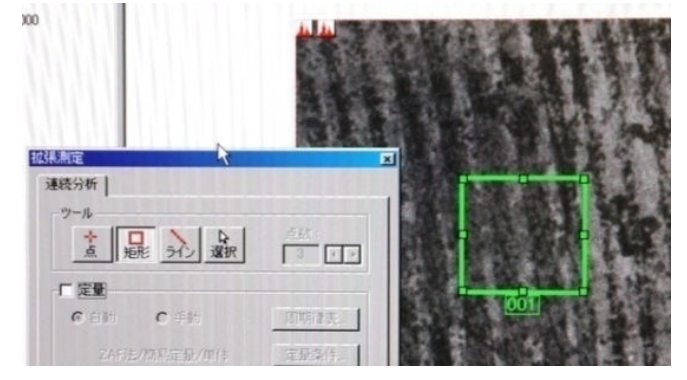

18%

1045cps

⑥ 分析が終了したら、測定した視野番号のファイルをクリックし、 「Analysis Program」画面を表示させる。「定性」ボタン→「定量」 ボタン→「確認」ボタンを押した後、印刷する。

## ・マッピングする場合

- ④ (D)「周期表」ボタンを押し、元素を選択する。
- ⑤ (E)「マッピング」ボタンを押し、分析を開始する。
- ⑥「ファイル」「ページ設定」で書式を選択し、印刷する。

#### 終了

検出器を戻し、画面を閉じる。